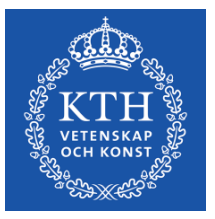

# Programansalys

# Frågor och svar – att söka fram data om program/forskarutbildningsämne i ladok

Dokumentet innehåller frågor och svar som togs upp under workshops inför programanalys i mars 2019. Dokumentet uppdateras löpande

Version 1.0, Datum 2019-03-20, Karin Hellmalm

# Innehåll

| 1 | Hur   | söka fram antal examen inom program/forskarutbildningsämne?                        | .2 |
|---|-------|------------------------------------------------------------------------------------|----|
|   | 1.1   | Definitioner                                                                       | .2 |
|   | 1.1.1 | Examenskod                                                                         | .2 |
|   | 1.1.2 | Huvudämne/examensinriktning                                                        | .2 |
|   | 1.1.3 | Examen inom program/forskarutbildningsämne                                         | .2 |
|   | 1.2   | Söka fram examen via uppföljningsrapport utfärda bevis                             | .2 |
|   | 1.3   | Söka fram examen via utdatafliken – utfärda bevis                                  | •4 |
|   | 1.4   | Söka fram examen via utdatafliken – sök population                                 | •5 |
|   | 1.5   | Söka fram examen via kurspaketering                                                | .6 |
| 2 | Hur   | söka fram nyregistrerade på program/forskarutbildningsämne?                        | •7 |
|   | 2.1   | Söka fram registrerade via uppföljningsrapport studiedeltagande – registrering     | •7 |
| 3 | Hur   | söka fram omregistreringar på kurser?                                              | .9 |
|   | 3.1   | Söka fram omregistreringar via uppföljningsrapport studiedeltagande – registrering | .9 |
|   | 3.2   | Söka fram omregistreringar via utdata – deltagande kurs                            | 10 |

# 1 Hur söka fram antal examen inom program/forskarutbildningsämne?

Antal utfärdade examen inom ett program/forskarutbildningsämne kan sökas fram på några olika ställen i ladok. Hur examen är inrapporterad i ladok påverkar hur och vad vi kan söka fram data om examen.

# 1.1 Definitioner

## 1.1.1 Examenskod

Examen rapporteras in på en examenskod. Examenskoden identifierar en examensbenämning inom viss studieordning. En viss typ av examen tex doktorsexamen kan omfatta flera olika examenskoder. Exempelvis 3DTEK för teknologie doktorsexamen enligt 2007 års studieordning, FORED för ekonomie doktorsexamen enligt 1993 års studieordning m.fl. För att ta reda på vilka koder du behöver ta med i din utsökning rekommenderas att först göra en bredare utsökning i uppföljningsrapporten för att se vilka koder som ingår i just din utsökning.

## 1.1.2 Huvudämne/examensinriktning

En examen har ett huvudämne (generell examen) eller en examensinriktning (yrkesexamen). Detta rapporteras in som en precisering. Examensinriktning för yrkesexamen motsvarar utbildningsprogrammet. För att ta reda på vilka preciseringar som är aktuella för ditt program/forskarutbildningsämne rekommenderas att först göra en bredare utsökning i uppföljningsrapporten för att se vilka koder som ingår i din utsökning.

# 1.1.3 Examen inom program/forskarutbildningsämne

Ett utbildningsprogram/forskarutbildningsämne benämns i ladok som en kurspaketering. En examen utfärdas oftast inom ett program/forskarutbildningsämne. Då examen också medför att studenten är klar med sin utbildning markeras själva programmet som avklarat i samband med examen.

# 1.2 Söka fram examen via uppföljningsrapport utfärda bevis

Klicka på fliken uppföljning, klicka på blå knappen välj rapport och längst ner i listan som då dyker upp hittar du rapporten utfärdade bevis. I rapporten söker du fram utfärdade examen under viss period. Du kan begränsa din utsökning på ett flertal variabler och få resultat i form av sammanställda siffror eller en detaljerad personlista. Vi rekommenderar att göra så få begränsningar som möjligt. Sök hellre brett och gruppera resultatet för att säkerställa att utsökningen tar med all avsedd data.

För att söka fram antal examen inom tex ett forskarutbildningsämne under 2018: Ange 2018 som utsökningsperiod, ange nivå inom studieordning (i detta fallet: glöm inte att klicka i både forskarnivå och forskarutbildning. Håll inne ctrl-tangenten för att välja mer än en) samt välj utbildningstyp för kurspaketering (i det här fallet Ämne, forskarnivå respektive forskarutbildning). När du valt utbildningstyp blir det möjligt att göra val i rutan för kurspaketering – välj det eller de forskarutbildningsämnen du vill ha med i resultatet. Gör eventuell gruppering av resultatet och klicka på hämta för att se tabell på skärmen. Klicka på spara som för att exportera tabellen till tex excel. Här finns även möjlighet att exportera underlag dvs personlistan som ligger till grund för tabellen (kräver särskild behörighet)

| $\nabla$  | сw                        | $\cup$     | nttps://www.s     | tart.iadok.se/gui/#/ |
|-----------|---------------------------|------------|-------------------|----------------------|
| Ladok     | Studiedokumentation       | Utbildnin  | gsinformation     | Uppföljning Sys      |
| Rapporter | Hämtade rapportresult     | at Grup    | pering av finansi | eringsformer         |
| Rappo     | rter                      |            |                   |                      |
| Ny rapp   | ort 🗸                     |            |                   |                      |
| Geno      | mströmning kurspaketering | stillfällÐ |                   |                      |
| Geno      | mströmning kurstillfälle  | 0          |                   |                      |
| Helår     | sekvivalenter-aktivitet   | 0          | Rapport           |                      |
| Helår     | sprestationer             | 0          |                   |                      |
| Helår     | sstudenter                | 0          |                   |                      |
| Inaktiv   | va studenter              | 0          |                   |                      |
| Studie    | edeltagande-aktivitet     | 0          |                   |                      |
| Studie    | edeltagande-antagning     | 0          |                   |                      |
| Studie    | edeltagande-registrering  | 0          |                   |                      |
| Studie    | etid-aktivitet            | 0          |                   |                      |
| Utfärd    | lade bevis                | 0          |                   |                      |
|           |                           |            |                   |                      |

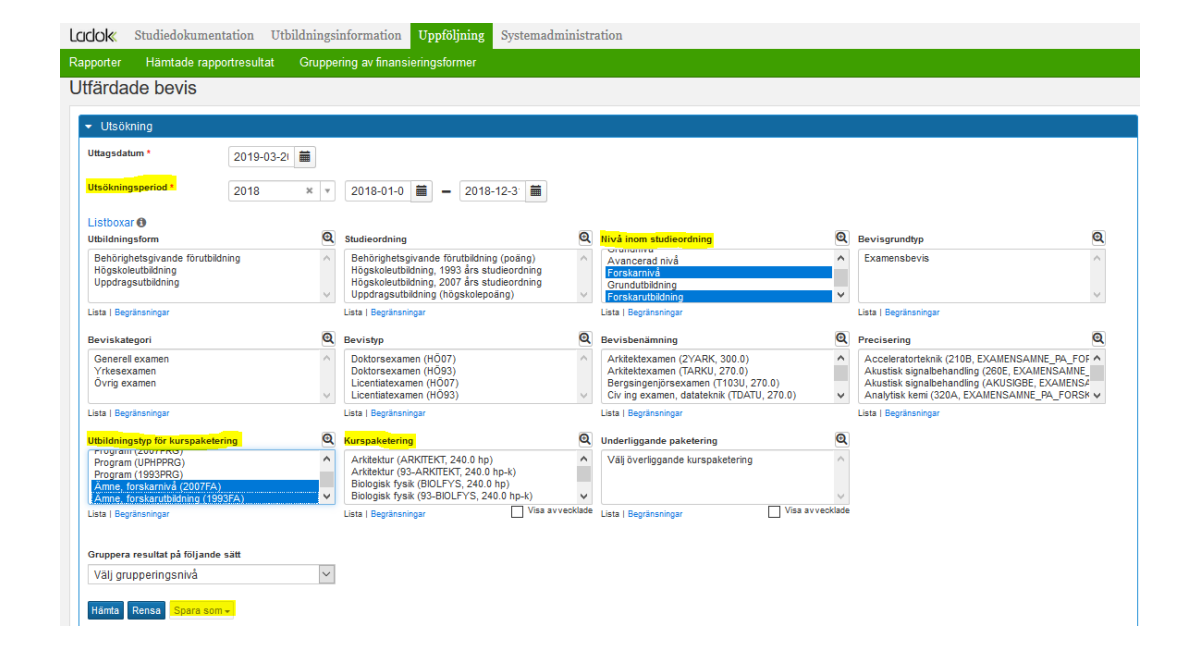

#### 1.3 Söka fram examen via utdatafliken – utfärda bevis

Sök genom att ange värden i sök

Klicka på fliken Studiedokumentation – utdata och välj utfärdade bevis.

Här finns en enklare variant där du kan söka via begreppen Bevisbenämning/examenkod och precisering (huvudämne eller examensinriktning) samt utfärdandeperiod. Resultat i form av personlista.

|                                                                                                    | lokumentation              | Utbildnings               | sinformation  | Uppföljning     | Systema   | administrati | ion                   |
|----------------------------------------------------------------------------------------------------|----------------------------|---------------------------|---------------|-----------------|-----------|--------------|-----------------------|
| Startsida 💦                                                                                              | otudent 🛛 🗃 P              | (urs 🗅 Kur                | spaketering   | 🛗 Aktivitetstil | lfällen   | Utdata 🗕     | Avancerat -           |
| Sök student                                                                                              |                            |                           |               |                 |           | Aktör        |                       |
| Personnummer                                                                                             | Efternamn                  | För                       | namn          |                 |           | Behörighets  | svillkor              |
| Sök student                                                                                              |                            |                           |               | Utöka med natio | nell utsi | Studieaktivi | tet och -finansiering |
|                                                                                                    |                            |                           |               |                 | _         | Studieavgin  | spetaining            |
| Mina pågåe <u>nde</u>                                                                                    | ärenden                    |                           |               |                 |           | Cloylessiuc  | NCI                   |
|                                                                                                    |                            |                           |               |                 |           | Deltagande   | kurs                  |
| Ärendenummer                                                                                             | Referens I                 | nkom                      | Ärendetyp     | Ärendestatus    | l.        | Deltagande   | kurspaketering        |
| Du har inga tilldel:                                                                                     | ade ärenden                |                           |               |                 |           | Resultat     |                       |
|                                                                                                    |                            |                           |               |                 |           | Uppehåll     |                       |
| Aviseringar till m                                                                                       | ig från Ladok              |                           |               |                 |           | Utfärdade b  | evis                  |
| Skickados                                                                                                | Ämno                       |                           |               |                 |           | Sök popula   | tion                  |
| SKICKAUES .                                                                                              | Annie                      |                           |               |                 |           |              |                       |
|                                                                                                    |                            |                           |               |                 |           |              |                       |
|                                                                                                    | ildningsinformation Uppföl | ining Systemadministratio | 'n            |                 |           |              |                       |
| K Studiedokumentation Utb                                                                                |                            |                           | Avancerat +   |                 |           |              |                       |
| K Studiedokumentation Utb                                                                                | 🖿 Kurspaketering 🛛 🗂 Akti  | vitetstillfällen Utdata + |               |                 |           |              |                       |
| <mark>≪ Studiedokumentation Utb</mark><br>tsida <b>≜</b> Student <i>∎</i> Kurs<br>tdata: Utfärdade bevis | 🖿 Kurspaketering 🛛 🗎 Akti  | ntetstillfallen Utdata •  |               |                 |           |              |                       |
| ok Studiedokumentation Utb<br>irtsida ≜Student ∉Kurs<br>Itdata: Utfärdade bevis<br>sbenämning Pr         | EKurspaketering Akti       | Precisering               | Utfärdat inom |                 |           |              | <b>_</b>              |

#### 1.4 Söka fram examen via utdatafliken – sök population

Här kan du söka fram en population och få resultat i form av antalssiffror samt skriva ut en adresslista. Du kan kombinera olika utsökningskriterier. Antingen bara antal utfärdade examen under viss period alternativt kombinera detta med t.ex. aktiva inom viss kurspaketering. Efter att kriterierna har angetts fås resultatet genom att klicka på beräkna population.

| COK Studiedokument                                                                                        | ation Utbildningsinformation                             | Uppföljning              | Systemauminis                                  | Stration                                                                     |
|----------------------------------------------------------------------------------------------------|----------------------------------------------------------|--------------------------|------------------------------------------------|------------------------------------------------------------------------------|
| Startsida 🔒 Student                                                                                       | 🖻 Kurs 🖿 Kurspaketering                                  | 💾 Aktivitetstil          | fällen Utdata                                  | Avancerat -                                                                  |
| Sök student Personnummer Efternar Sök student                                                             | n Förnamn                                                | ] <u>Utōka med natio</u> | Aktör<br>Behöri<br>Studie<br>Studie<br>Utbyte  | ighetsvillkor<br>aktivitet och -finansiering<br>avgiftsbetalning<br>sstudier |
| Mina pågående ärenden  Ärendenummer Referen  Du har inga tilldelade ärende  Aviseringar till min från Lac | g Inkom Ärendetyp<br>en<br>ok                            | Ärendestatus             | Deltag<br>Deltag<br>Result<br>Uppet<br>Utfärd: | ande kurs<br>ande kurspaketering<br>tat<br>tåll<br>ade bevis                 |
|                                                                                                    |                                                          |                          |                                                |                                                                              |
| Skickades Ämne                                                                                            | imentation Utbildningsi                                  | nformation               | Sök po                                         | pulation                                                                     |
| Skickades Ämne                                                                                            | imentation Utbildningsi<br>ent @Kurs NKurs<br>DOPULATION | nformation<br>paketering | Sökpr                                          | pulation                                                                     |

| K. Studiedokultentation Otonulling                     | sinformation Uppföljning Systemadmini                                                       | stration                              |               | Hellmalm, H                                   |
|--------------------------------------------------------|---------------------------------------------------------------------------------------------|---------------------------------------|---------------|-----------------------------------------------|
| rtsida 🔺 Student 🥔 Kurs 🖿 Kur                          | spaketering 🗂 Aktivitetstillfallen Utdata                                                   | a - Avancerat -                       |               |                                               |
| tdata: Sök population                                  |                                                                                             |                                       |               |                                               |
| ıg till sökpanel + Adresslista                         |                                                                                             |                                       |               | Beräina populationsstoriek Totalt antal 21 st |
| Studenter med utfärdat bevis                           |                                                                                             |                                       |               | Antai 1132 st.                                |
| /gränsningar +                                         |                                                                                             |                                       |               |                                               |
| ge samma period för alla<br>Alj period * Från 📕 – Till | Ange Ange                                                                                   |                                       |               |                                               |
| 2YCII Civilingenjörsexamen 300.0 hp                    | Lagg till precisering                                                                       | 2018 × × 2018-01-0 = -<br>2018-12-3 = | Antal 1132 st |                                               |
| gg till bevisbenämning                                 |                                                                                             |                                       |               |                                               |
| ICH +                                                  |                                                                                             |                                       |               |                                               |
| OCH Studenter med påbörjad kurspaketer                 | ing                                                                                         |                                       |               | Antal 72 st                                   |
| /gränsningar +                                         |                                                                                             |                                       |               |                                               |
| t CBIOT Civilingenjörsutbildning i bioteknik<br>00 hp  | x 32101   2013-09-02 - 2018-06-04   100%  <br>Normal   Stockholm   300.0   HP (CBIOT ver 1) | Antal 72 st                           |               |                                               |
|                                                        | # DD011   2013-09-02 - 2018-06-04   100%  <br>Normal   Stockholm   300.0   HP (CBIOT ver 1) |                                       |               |                                               |
|                                                        | Lagg fil filfalle                                                                           |                                       |               |                                               |

#### 1.5 Söka fram examen via kurspaketering

Klicka på fliken studiedokumentation och klicka på kurspaketering. Välj det eller de kurspaketeringstillfällen du vill titta på. Välj tillstånd Avklarad. Utgår från en viss grupp studenter och visar en lista över de studenter som har en sådan examen som leder till avslutat utbildningsprogram, tex civilingenjörsexamen för ett civilingenjörsprogram.

| CICIOK Studiedokumentation Utbildning                                                                                                    | sinformation Uppföljning Systemadministratio                                                                                                    | n                                               |                            |                                                                              |             |                                                                  |
|----------------------------------------------------------------------------------------------------|----------------------------------------------------------------------------------------------------|-------------------------------------------------|----------------------------|------------------------------------------------------------------------------|-------------|------------------------------------------------------------------|
| Startsida 🐣 Student 🔎 Kurs 🖿 Ku                                                                                                    | rspaketering 🛗 Aktivitetstillfällen Utdata 🗸                                                                                                    | Avancerat -                                     |                            |                                                                              |             |                                                                  |
| Kurspaketering                                                                                                    |                                                                                                    |                                                 |                            |                                                                              |             |                                                                  |
| raropatotoning                                                                                                    |                                                                                                    |                                                 |                            |                                                                              |             |                                                                  |
| Deltagande     Grupper i kurspakete                                                                                                    | ring                                                                                                    |                                                 |                            |                                                                              |             |                                                                  |
| Sökresultat / Civilingenjörsutbildning                                                                                                    | i informationsteknik   300,0 hp   CINTE                                                                                                    |                                                 |                            |                                                                              |             |                                                                  |
| Vien deltagare för tillfälle                                                                                                    |                                                                                                    |                                                 |                            |                                                                              |             |                                                                  |
| visa dellagare for unitalle                                                                                                    |                                                                                                    |                                                 |                            |                                                                              |             |                                                                  |
| × DD005   2013-09-02 - 2018-08-04   100%   × 32107                                                                                                    | 2013-09-02 - 2018-06-04   100%                                                                                                    | 🗌 Visa frå                                      | ın alla i den              | na version                                                                   |             |                                                                  |
| Visa denagare for unralle           [* DD005   2013-09-02 - 2018-06-04   100%] [* 32107             Visa resultat på följande kurser           Sätt spärr på til                                                                                                    | 2013-09-02 - 2018-08-04   100%                                                                                                    | □ Visa frà                                      | ın <mark>alla</mark> i den | na version                                                                   |             |                                                                  |
| Image: State of unale       Image: State of Unale       Image: State of Unale | 2013-09-02 - 2018-08-04   100%)<br>Ifällesstruktur ] Lista med kurs- och modulresultat                                                                                                    | □ Visa frà                                      | ın alla i den              | na version                                                                   |             |                                                                  |
| Visa deitagare for innane<br>I≋ Dooos   2013-09-02 - 2018-06-04   100%   ¥ 32107  <br>Visa resultat på följande kurser   Sätt spärr på til<br>Skriv ut ⊕ Adressilsta                                                                                                    | 2013-09-02 - 2018-06-04   100%]<br>Ifällesstruktur ]                                                                                                    | 🗌 Visa frà                                      | n alla i den               | na version                                                                   | Antal       | träffar: 23                                                      |
| Visa deitagare for imiaile       Im Doos [ 2013-09-02 - 2018-06-04 ] 100% [ # 32107 ]       Visa resultat på följande kurser       Skriv ut ⊕       Adresslista       Personnummer       Namn                                                                                                    | 2013-09-02 - 2018-09-04   100%<br>Ifallesstruktur Ulata med kurs- och modulresultat<br>Kurspaketeringstillfälle                                                                                                    | ☐ Visa frå                                      | n alla i den<br>Period     | totalt                                                                       | Antai<br>¢  | träffar: 23<br>Atgärd                                            |
| Visa deitagare för umane       Impose j 2013-08-02 - 2018-08-04   100%       Visa resultat på följande kurser       Skriv ut A       Adresslista       Personnummer       Namn                                                                                                    | 2013-09-02 - 2018-06-04   100%           Ifallesstruktur           Lista med kurs- och modulresultat           Kurspaketeringstillfälle           32107   2013-09-02 - 2018-06-04   100%                                                                                                    | Uisa frå<br>Tillstånd ▼<br>■Avklarad            | n alla i den<br>Period     | <ul> <li>Totalt</li> <li>6 181,5 hp</li> </ul>                               | Antal<br>\$ | träffar: 23<br>Atgärd<br>Välj -                                  |
| Visa destagare for imiane          Ix D0005 (2013-09-02 - 2018-06-04   100%   x 32107           Visa resultat på följande kurser       Satt spärr på til         Skriv ut A       Adresslista         Personnummer       Namn                                                                                                    | Kurspaketeringstillfalle         32107-02-2         2018-06-04   100%           *         Kurspaketeringstillfalle         32107   2013-09-02 - 2018-06-04   100%         32107   2013-09-02 - 2018-06-04   100%                                                                                                    | Uisa frå<br>Tillstånd ▼<br>Avklarad<br>Avklarad | n alla i den<br>Period     | <ul> <li>Totalt</li> <li>6 181,5 hp</li> <li>6 187,5 hp</li> </ul>           | Antai<br>¢  | träffar: 23<br>Atgärd<br>Välj –<br>Välj –                        |
| Visa deitagare for imianie  x Doos (2013-09-02 - 2018-06-04   100%   x 32107    Visa resultat på följande kurser   Sätt spärr på til  Skriv ut A Adresslista  Personnummer Namn                                                                                                    | Kurspaketeringstillfälle           32107 / 2013-09-02 - 2018-06-04   100%         32107   2013-09-02 - 2018-06-04   100%         32107   2013-09-02 - 2018-06-04   100%         32107   2013-09-02 - 2018-06-04   100%         32107   2013-09-02 - 2018-06-04   100%         32107   2013-09-02 - 2018-06-04   100%         32107   2013-09-02 - 2018-06-04   100%         32107   2013-09-02 - 2018-06-04   100%         32107   2013-09-02 - 2018-06-04   100%         32107   2013-09-02 - 2018-06-04   100%         32107   2013-09-02 - 2018-06-04   100%         32107   2013-09-02 - 2018-06-04   100%         32107   2013-09-02 - 2018-06-04   100%         32107   2013-09-02 - 2018-06-04   100%         32107   2013-09-02 - 2018-06-04   100%         32107   2013-09-02 - 2018-06-04   100%         32107   2013-09-02 - 2018-06-04   100%         32107   2013-09-02 - 2018-06-04   100%         32107   2013-09-02 - 2018-06-04   100%         32107   2013-09-02 - 2018-06-04   100%         32107   2013-09-02 - 2018-06-04   100%         32107   2013-09-02 - 2018-06-04   100%         32107   2013-09-02 - 2018-06-04   100%         32107   2013-09-02 - 2018-06-04   100%         32107   2013-09-02 - 2018-06-04   100%         32107   2013-09-02 - 2018-06-04   100%         32107   2013-09-02 - 2018-06-04   100%         32107   2013-09-02 - 2018-06-04   100%         32107   2013-09-02 - 2018-06-04   100%         32107   2013-09-02 - 2018-06-04   100%         32107   2013-09-02 - 2018-06-04   100%         32107   2013-09-02 - 2018-06-04   100%         32107   2013-09-02 - 2018-06-04   100%         32107   2013-09-02 - 2018-06-04   100%         32107   2013-09-02 - 2018-06-04   100%         32 | Tillstånd T<br>Avklarad<br>Avklarad             | n alla i den<br>Period     | <ul> <li>Totalt</li> <li>181,5 hp</li> <li>187,5 hp</li> <li>0 hp</li> </ul> | Antal<br>¢  | <mark>träffar: 23</mark><br>Atgärd<br>Välj →<br>Välj →<br>Välj → |

# 2 Hur söka fram nyregistrerade på program/forskarutbildningsämne?

I nya ladok finns inte registrering på program/forskarutbildningsämne. Varje student registreras på en eller flera kurser. Denna kurs kan vara kopplad till ett program/forskarutbildningsämne och i sådant fall är det kursregistreringen som triggar igång att programmet/forskarutbildningsämnet påbörjas.

## 2.1 Söka fram registrerade via uppföljningsrapport studiedeltagande – registrering

I rapporten söker man fram antal registrerade studenter/doktorander på kurser under en viss period. Utsökningen går att begränsa m.h.a. ett antal parametrar och därefter kan resultatet grupperas. Vi rekommenderar att göra så få begränsningar som möjligt. Sök hellre brett och gruppera resultatet för att säkerställa att utsökningen tar med all avsedd data.

För att få uppgift om nyregistrerade på ett utbildningsprogram: ange period, välj 'Program (2007)' i utbildningstyp för kurspaketering och välj därefter aktuellt program i rutan för kurspaketering. Klicka även i nybörjare på kurspaketering. Resultatet visar då antalet studenter som under den angivna perioden för första gången registrerat sig på en kurs tillhörande det valda programmet.

| Ladok     | Studiedokumentation       | Utbildnin   | gsinformation     | Uppföljning  |
|-----------|---------------------------|-------------|-------------------|--------------|
| Rapporter | Hämtade rapportresul      | tat Grup    | pering av finansi | eringsformer |
| Rappor    | ter                       |             |                   |              |
| Ny rappo  | ort -                     |             |                   |              |
| Genor     | nströmning kurspaketering | gstillfäll🕫 |                   |              |
| Genor     | nströmning kurstillfälle  | 0           |                   |              |
| Helårs    | ekvivalenter-aktivitet    | 0           | Rapport           |              |
| Helårs    | prestationer              | 0           |                   |              |
| Helårs    | studenter                 | 0           |                   |              |
| Inaktiv   | a studenter               | 0           |                   |              |
| Studie    | deltagande-aktivitet      | 0           |                   |              |
| Studie    | deltagande-antagning      | 0           |                   |              |
| Studie    | deltagande-registrering   | 0           |                   |              |
| Studie    | tid-aktivitet             | 0           |                   |              |
| Utfärd    | ade bevis                 | 0           |                   |              |
|           |                           |             |                   |              |

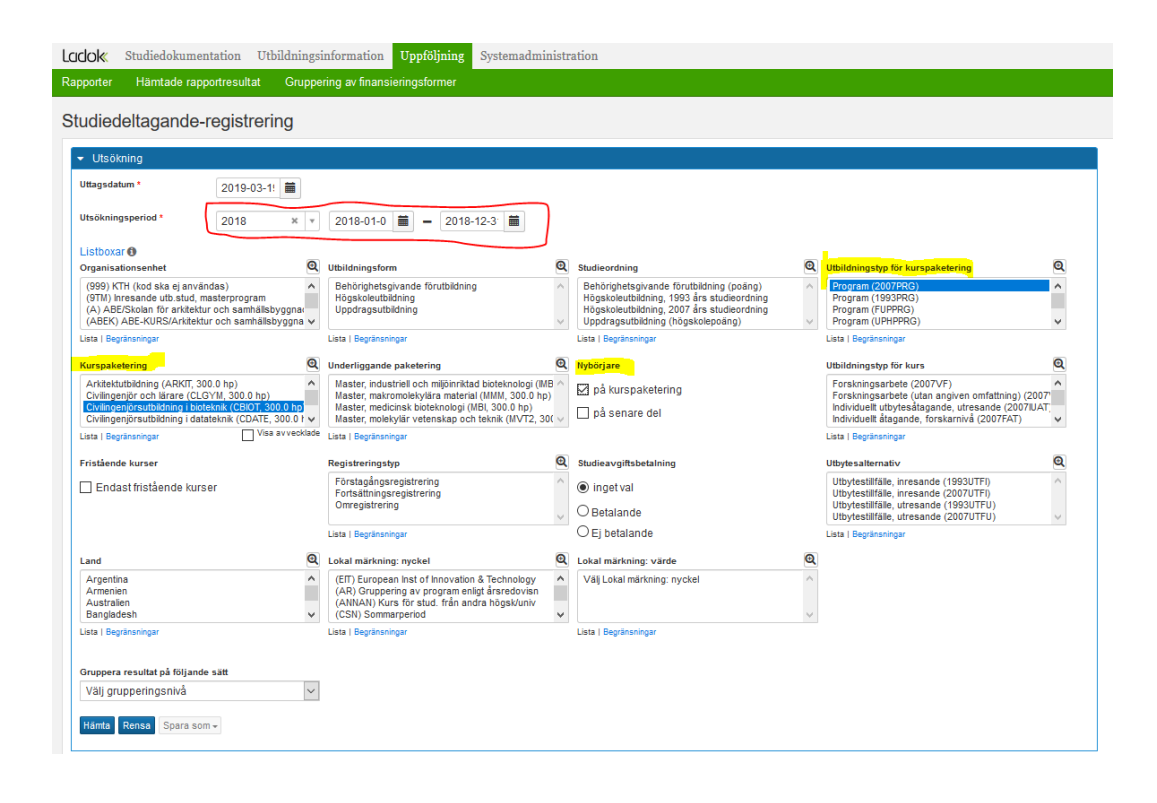

# 3 Hur söka fram omregistreringar på kurser?

#### 3.1 Söka fram omregistreringar via uppföljningsrapport studiedeltagande – registrering

För att söka fram omregistreringar på kurser – klicka på fliken uppföljning och välj rapporten studiedeltagande – registrering. Välj period och kurser tillhörande viss organisationsenhet ELLER kurser inom visst program. Välj registreringstyp Omregistrering. Resultatet går att gruppera på tex kurs eller kurstillfälle. Exportera underlag (kräver utökad behörighet) för att få resultatet i form av personlista och i den kunna ta fram varje omregistrering per termin under den utvalda perioden.

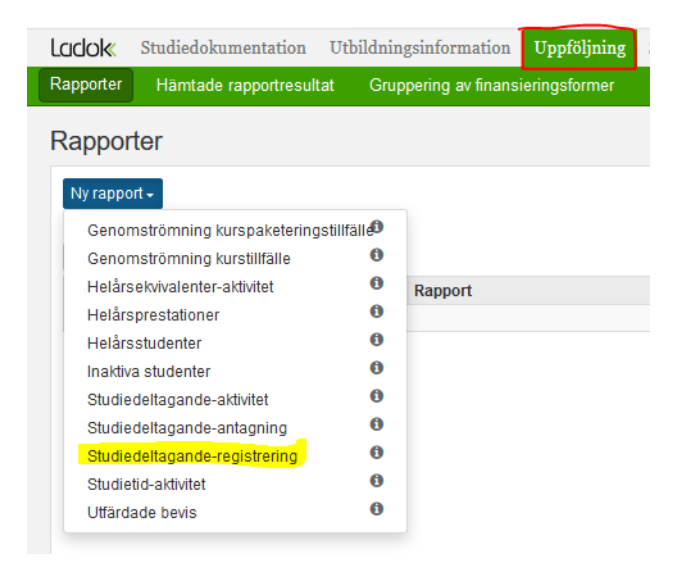

| idiedeltagande-registrerir                                                                   | ng               |                                                                                               |        |                                                                                  |        |                                                                                                    |   |
|----------------------------------------------------------------------------------------------|------------------|-----------------------------------------------------------------------------------------------|--------|----------------------------------------------------------------------------------|--------|----------------------------------------------------------------------------------------------------|---|
| 1 Ite % keine                                                                                |                  |                                                                                               |        |                                                                                  |        |                                                                                                    |   |
| OISOKIIIIIg                                                                                  |                  |                                                                                               |        |                                                                                  |        |                                                                                                    |   |
| 2019-03-1!                                                                                   |                  |                                                                                               |        |                                                                                  |        |                                                                                                    |   |
| tsökningsperiod * Välj period                                                                | ٣                | Från 🗰 – Till 🗰                                                                               |        |                                                                                  |        |                                                                                                    |   |
| istboxar 🕄                                                                                   |                  |                                                                                               |        |                                                                                  |        |                                                                                                    |   |
| Inganisationsenhet                                                                           | ଷ୍               | Utbildningsform                                                                               | ଷ୍     | Studieordning                                                                    | e      | Utbildningstyp för kurspaketering                                                                     | થ |
| (999) KTH (Kod ska ej anvandas)<br>(9TM) Inresande utb.stud, masterprogram                   | ^                | Högskoleutbildning                                                                            |        | Högskoleutbildning, 1993 års studieordning                                       | ^      | Program (2007PRG)<br>Program (1993PRG)                                                                | î |
| (A) ABE/Skolan f ör arkitektur och samh ällsby<br>(ABEK) ABE-KURS/Arkitektur och samh ällsby | ggnar<br>roona V | Uppdragsutbildning                                                                            |        | Högskoleutbildning, 2007 års studieordning<br>Uppdragsutbildning (högskoleppäng) |        | Program (FUPPRG)<br>Program (UPHPPRG)                                                                 | J |
| sta   Begränsningar                                                                          |                  | Lista   Begränsningar                                                                         |        | Lista   Begränsningar                                                            |        | Lista   Begränsningar                                                                                 |   |
| urspaketering                                                                                | Q                | Underliggande paketering                                                                      | Q      | Nybörjare                                                                        |        | Utbildningstyp för kurs                                                                               | 0 |
| Välj utbildningstyp för kurspaketering                                                       | ^                | Välj överliggande kurspaketering                                                              | ^      | nå kursnaketering                                                                |        | Forskningsarbete (2007VF)                                                                             | ^ |
|                                                                                              |                  |                                                                                               |        |                                                                                  |        | Forskningsarbete (utan angiven omfattning) (2007<br>Individuellt utbytesåtagande, utresande (2007/UAT |   |
|                                                                                              | ~                |                                                                                               | $\sim$ | pa senare dei                                                                    |        | Individuellt åtagande, forskarnivå (2007FAT)                                                          | ¥ |
| ista   Begränsningar                                                                         | vveuklade        | Lista   Begränsningar                                                                         |        |                                                                                  |        | Lista   Begränsningar                                                                                 |   |
| ristående kurser                                                                             |                  | Registreringstyp                                                                              | Q      | Studieavgiftsbetalning                                                           |        | Utbytesalternativ                                                                                     | Q |
| Endast fristående kurser                                                                     |                  | Förstagångsregistrering<br>Fortsättningsregistrering                                          |        | Inget val                                                                        |        | Utbytestilfälle, inresande (1993UTFI)<br>Utbytestilfälle, inresande (2007UTFI)                        |   |
|                                                                                              |                  | Omregistrering                                                                                |        | OBetalande                                                                       |        | Utbytestilfälle, utresande (1993UTFU)                                                                 |   |
|                                                                                              |                  | Lista   Begränsningar                                                                         | v      | ○ Ej betalande                                                                   |        | Lista   Begränsningar                                                                                 |   |
| and                                                                                          | Q                | Lokal märkning: nyckel                                                                        | Q      | Lokal märkning: värde                                                            | Q      |                                                                                                    |   |
| Argentina                                                                                    | ^                | (EIT) European Inst of Innovation & Technology                                                | ^      | Välj Lokal märkning: nyckel                                                      | ^      |                                                                                                    |   |
| Armenien                                                                                     |                  | (AR) Gruppering av program enligt årsredovisn<br>(ANNAN) Kurs för stud, från andra bögsklupiv |        |                                                                                  |        |                                                                                                    |   |
| Bangladesh                                                                                   | ~                | (CSN) Sommarperiod                                                                            | ~      |                                                                                  | $\sim$ |                                                                                                    |   |
| ista   Begränsningar                                                                         |                  | Lista   Begränsningar                                                                         |        | Lista   Begränsningar                                                            |        |                                                                                                    |   |
| irunnera resultat nå följande sätt                                                           |                  |                                                                                               |        |                                                                                  |        |                                                                                                    |   |
| Väli orupperinosnivå                                                                         | ~                |                                                                                               |        |                                                                                  |        |                                                                                                    |   |
|                                                                                              |                  |                                                                                               |        |                                                                                  |        |                                                                                                    |   |

## 3.2 Söka fram omregistreringar via utdata – deltagande kurs

Klicka på fliken studiedokumentation – utdata och välj deltagande kurs. Ange kurskod i fältet utbildningskod, välj inga (=alla), ett eller flera tillstånd, ange periodtillstånd Omregistrerad samt period. Klicka på det lilla utropstecknet till höger om knappen rensa för detaljerad beskrivning av de olika valen på sidan. Resultatet är i form av en personlista.

| COCK Studied                        | lokumentation     | Utbildningsinform       | ation Uppföljning    | Systemadministrat                         | ion                                          |
|-------------------------------------|-------------------|-------------------------|----------------------|-------------------------------------------|----------------------------------------------|
| Startsida 🔒 S                       | Student 🛛 🗐 K     | urs 🖿 Kurspakete        | ering 🛗 Aktivitetsti | llfällen Utdata +                         | Avancerat -                                  |
| Sök student                         |                   |                         |                      | Aktör                                     | svillkor                                     |
| Personnummer<br>Sök student         | Efternamn         | Förnamn                 | Utöka med natio      | Studieavgif<br>Studieavgif<br>Utbytesstud | tet och -finansiering<br>tsbetalning<br>dier |
| <ul> <li>Mina pågående :</li> </ul> | ärenden           |                         |                      | Deltagande                                | kurs                                         |
| Ärendenummer                        | Referens Ir       | nkom Ärend              | etyp Ärendestatus    | Deltagande                                | e kurspaketering                             |
| Du har inga tilldela                | ade ärenden       |                         |                      | Resultat                                  |                                              |
|                                     |                   |                         |                      | Uppehåll                                  |                                              |
| • Aviseringar till m                | ig från Ladok     |                         |                      | Utfärdade t                               | pevis                                        |
| Skickades                           | Ämne              |                         |                      | Sök popula                                | tion                                         |
| Det finns inte nå                   | gra aviseringar a | ngående attestering frå | an Ladok             |                                           |                                              |

| LCICIOK Studiedokumentation Utbildningsinf                                                                                              | formation Uppföljning Syst                  | emadministration                                              |                                                                                                    |
|----------------------------------------------------------------------------------------------------|---------------------------------------------|---------------------------------------------------------------|----------------------------------------------------------------------------------------------------|
| 希 Startsida 🔺 Student 🖉 Kurs 🖿 Kurspa                                                                                                   | aketering 🛛 🛗 Aktivitetstillfällen          | Utdata - Avancerat -                                          |                                                                                                    |
| Utdata: Deltagande kurs                                                                                                    |                                             |                                                               |                                                                                                    |
| Utbildningskod * S                                                                                                    | ammanfattat tillstånd P<br>Välj tillstånd 👻 | Välj tillstånd Starta<br>Välj tillstånd A Kurs<br>Ej påbörjad | r/Pågår inom Kurstilfälle startar inom *<br>tilfälle startar inom V<br>Välj period • Från = Till Sok, Rensa 0.             |
| Student         K           Personnummer         Namn         K           Sök genom att ange värden i sökfälten och klicka på         K | Kurs<br>Kod Benämning<br>"Sök"              | Registrerad Omregistrerad Deltar ej Tidigt avbrott            | Sammanfattat tillstånd Kurstillfälle Studieenid Studieenid Tillstånd Kod Tillfällets period Studie Underv Ort Datum Omfatt |